## Validate Online Reviews

Last Modified on 12/22/2022 10:31 am CST

Monitors can record reviews online with any Internet-connected device while

present at the provider's home. Once these reviews are completed and finalized, they appear in your Minute Menu HX database at Pending status. The next step is to validate the review. Reviews must be validated before they are classified as the provider's review.

You can view validated reviews in the List Reviews window. Validated reviews are also included in the Review Reports.

1. Click the Tools menu and select Validate Online Reviews. The Validate Online Reviews window opens.

| 🍯 Validate | Online R                   | eviews                          |                    |                   |            |                |                                            |         |                   | × |
|------------|----------------------------|---------------------------------|--------------------|-------------------|------------|----------------|--------------------------------------------|---------|-------------------|---|
|            | Filter b<br>O Sel<br>O All | y:<br>lected Prov<br>Providers  | vider Active       | vider: —          | ¥          | _/_/           | <b>• A</b> #                               | Provide | 2 <b>1':</b><br>t |   |
|            | Review<br>Per<br>Rej       | v Status: –<br>nding<br>jected  | Monitor:           | -Select           |            | Date Ra        | ange:<br>ast 12 Months<br>urrent Fiscal Ye | ear     |                   |   |
|            | O Val<br>O All             | lidated<br>Online Rev           | views              |                   |            | O A            | l Years                                    |         | Refresh List      |   |
|            | Select                     | #                               | Provider Name      | Monitor           | Date       | Review         | ReviewType                                 | Meal    | ReviewStatus      | ^ |
| View       |                            | 005464                          | Α, Α               | BG                | 03/10/2020 | 1st            | Standard                                   | Р       | Pending           |   |
| View       |                            | 005463                          | AA, AAA            | BG                | 11/27/2019 | 1st            | Holiday                                    | L       | Pending           |   |
| View       |                            | 131313                          | AccountLuman, Test | AF                | 10/04/2019 | 2nd            | Evening Snac                               | Α       | Pending           |   |
| View       |                            | 131313                          | AccountLuman, Test | NM                | 10/03/2019 | 30 Day         | Dinner                                     | В       | Pending           |   |
| View       |                            | 998899                          | Aldrichs, NYC      | BG                | 08/13/2019 | Preapproval    | Split Serving                              | Α       | Pending           |   |
| View       |                            | 997999                          | Anna, Anna         | NM                | 03/26/2020 | 1st            | Standard                                   | В       | Pending           |   |
| View       |                            | 001240                          | Brady, Alicee      | BG                | 10/26/2019 | 1st            | Dinner                                     | L       | Pending           |   |
| View       |                            | 001240                          | Brady, Alicee      | BG                | 10/18/2019 | 30 Day         | Split Serving                              | В       | Pending           |   |
| View       |                            | 001240                          | Brady, Alicee      | BG                | 10/18/2019 | 30 Day         | Dinner                                     | В       | Pending           |   |
| View       |                            | 000234                          | bug, test          | EG                | 11/27/2019 | 1st            | Holiday                                    | В       | Pending           |   |
| View       |                            | 231678                          | changedtest, modte | EG                | 12/04/2019 | 1st            | Standard                                   |         | Pending           |   |
| View       |                            | 001239                          | Cordova, Anna      | NM                | 12/26/2019 | 30 Day         | Standard                                   | В       | Pending           |   |
| View       |                            | 001239                          | Cordova, Anna      | BG                | 12/12/2019 | 2nd            | Standard                                   |         | Pending           |   |
| View       |                            | 001239                          | Cordova, Anna      | EG                | 12/04/2019 | Special / Eval | Dinner                                     |         | Pending           | ¥ |
| ,          | Review<br>Sele             | w Count:<br>ect All<br>Mect All | 48 Reviews S       | elected: (<br>ate | )          | Rejec          | ct                                         |         | Close             |   |

- 2. Filter the reviews that display.
  - a. In the Filter By section, select the All Providers option or the Selected Providers option. If you choose
    Selected Provider, use the options in the Select Provider section to locate the provider to view.
  - b. In the Review Status section, select the status to view: Pending, Rejected, Validated, or All Online Reviews.
  - c. Click the Monitor drop-down menu and select a specific monitor to view.
  - In the Date Range section, select one of the following options: Last 12 Months, Current Fiscal Year, or All Years.
  - e. When finished, click Refresh List.
- Click View next to a review to review it. The Provider Reviews window opens. You can click Print to print this information. You can also click Online Review to open a report for this review. When finished, close this window.

| Canaral                                                                                                    | Meal           | Disallow                                                                                                    | Other                  |  |  |  |  |
|----------------------------------------------------------------------------------------------------|----------------|----------------------------------------------------------------------------------------------------|------------------------|--|--|--|--|
| General                                                                                                    | PICOL          | Disallow Otter                                                                                                    |                        |  |  |  |  |
| Date: 03/26/2020<br>Review: 1st Review<br>Type: Standard R<br>Provider Inactive<br>Followup Required<br>Not Home<br>Special / Evaluation Visit |                | Monitor: Monitor, New Change Monitor To:Select<br>Arrival Time: 08:52 am<br>eparture Time: 08:57 am<br>eal Type Reviewed:<br>eal: Breakfast<br>Vinfant Check to<br>compare | (1)<br>▼<br>★<br>foods |  |  |  |  |
| Technical Assistance Of<br>Unannounced                                                                                                    | fered Sh<br>Ob | Shift(s)<br>Observed: ▼ First                                                                                                    |                        |  |  |  |  |
| Last Review: 4/9/2020 - 3rd Re<br>Next Review: 07/26/2020<br>Notes For Next Review:                                                            | view S         | Annual Training Cor<br>aining:<br>tart Time:<br>End Time:<br>tal Hours:<br>Type:Select<br>Session<br>Name:                                                                 | mpiete                 |  |  |  |  |
| (printed on Sponsor Review Wo                                                                                                    | rksheet) Prin  | Entered By: Online                                                                                                    | Online Review          |  |  |  |  |

- 4. Check the box next to each review to validate.
- 5. Click Validate.

## **Rejecting Reviews**

If there are reviews that were entered in error, entered for training purposes, or are otherwise not valid, you can reject them.

- 1. Check the box next to each review to reject.
- 2. Click Reject.